# 希沃白板 5

使用手册

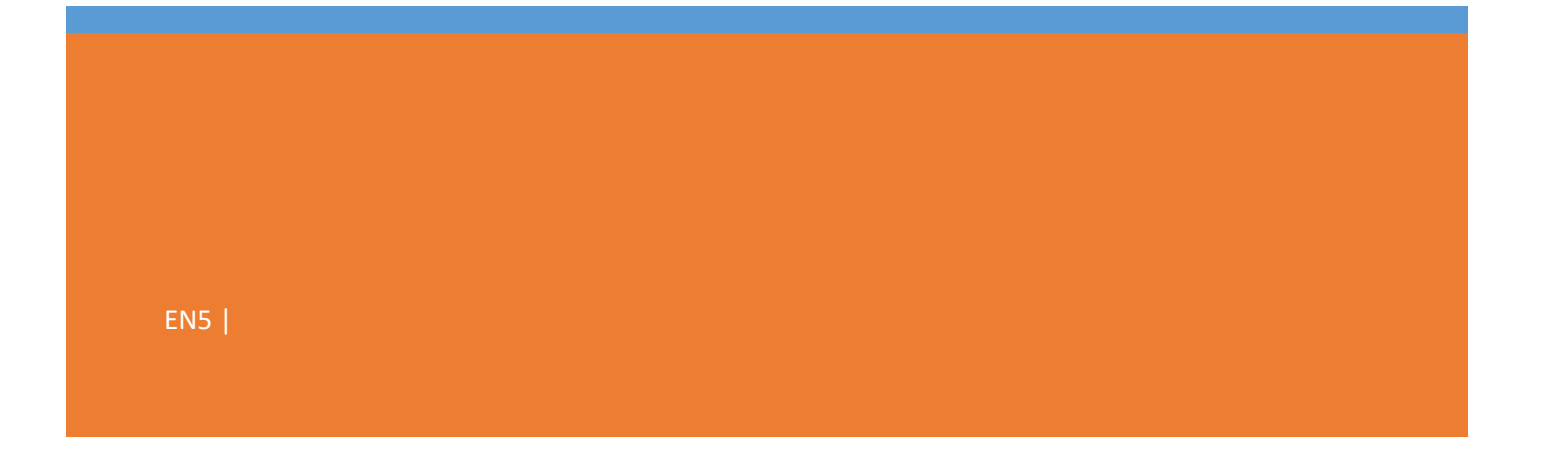

# 目录

| —, | EN5 软件简介         | 2   |
|----|------------------|-----|
| 二、 | EN5 软件安装         | 2   |
|    | 2.1 运行环境         | 2   |
|    | (1) 软件           | . 2 |
|    | (2) 硬件           | . 2 |
|    | 2.2 安装软件         | 3   |
| 三、 | EN5 软件使用         | 4   |
|    | 3.1 云课件          | 5   |
|    | 3. 1. 1 个人信息     | . 6 |
|    | 3. 1. 2 云课件      | . 8 |
|    | 3.1.3 校本课件       | 11  |
|    | 3.2备课端           | 11  |
|    | 3. 2. 1 工作区      | 12  |
|    | 3. 2. 2 基础功能     | 13  |
|    | 3. 2. 1. 1 云课件   | 13  |
|    | 3. 2. 1. 2 同步    | 13  |
|    | 3. 2. 1. 3 开始授课  | 13  |
|    | 3. 2. 1. 4 文本    | 14  |
|    | 3. 2. 1. 5 形状    | 16  |
|    | 3. 2. 1. 6 多媒体   | 17  |
|    | 3. 2. 1. 7 课堂活动  | 19  |
|    | 4. 2. 1. 8 思维导图  | 26  |
|    | 3. 2. 1. 9 表格    | 29  |
|    | 3. 2. 1. 10 学科工具 | 29  |
|    | 3. 2. 1. 11 动画   | 30  |
|    | 3.3 授课模式         | 34  |
|    | 3. 3. 1 菜单       | 35  |
|    | 3. 3. 2 最小化      | 35  |
|    | 3.3.3 常用工具       | 36  |
| 四、 | 精彩案例             | 38  |
|    | 4.1 语文案例         | 38  |
|    | 4.2 数学案例         | 38  |
|    | 4.3 英语案例         | 39  |
|    | 4.4 其它案例         | 39  |
|    |                  |     |

# 一、EN5 软件简介

希沃白板 5 是一款由广州视睿电子科技有限公司自主研发的针对信息化 教学需求设计的互动式多媒体教学平台。其以多媒体交互白板工具为应用核 心,提供云课件、素材加工、学科教学、思维导图、表格、课堂活动等多种 备课、授课的常用功能。与上一代白板软件相比,希沃白板 5 的教学互动方 式更加简单高效,备课、授课功能一体化,并基于 K12 各个学段提供了诸如 汉字、拼音、几何、函数、公式、英汉字典、化学方程式、题库、星球、课 程视频、画板等对应的学科工具,具备强大的互动教学与演示体验。让老师 无需学习就能把教学想法以跃然生动的方式呈现,在寓教于乐的环境中演绎 知识魅力,促进教学吸收。

# 二、EN5 软件安装

#### 2.1 运行环境

(1) 软件

Windows 7 sp1 及以上

- ➢ . Net Framework 4.5
- ▶ Microsoft Media Player 10.0 及以上版本
- ▶ Flash Player 11 及以上
- ➢ Microsoft Office 2007 及以上版本

(2)硬件

①推荐硬件配置

≻ CPU: i5

▶ 内存: 4G

□ 分辨率: 1920\*1080

②最低硬件配置

> CPU: i3

- ▶ 内存: 2G
- □ 分辨率: 1366\*768

## 2.2 安装软件

选择应用软件安装程序,双击程序图标解压安装包。在安装包解压完成后, 将弹出如图 2-2-1 所示的软件准备安装界面。

| ■ 希沃白板 | ×                      |
|--------|------------------------|
|        | <b>希沃白板</b><br>为互动救学而生 |
| 快速安装   | 自定义安装 ②                |

图 2-2-1 准备安装界面

点击"快速安装"可直接进入软件安装界面,如图 2-2-3。 点击"自定义安装"可进入安装路径选择页面,如图 2-2-2。

| EN 希沃白板                                                | ×    |
|--------------------------------------------------------|------|
|                                                        |      |
|                                                        |      |
| 10-14400 a - 0 ×                                       |      |
| 全新界面                                                   |      |
| / 让备授课更轻松                                              |      |
|                                                        |      |
| 安装路径: C:\Program Files (x86)\Seewo\EasiNote5\EasiNote5 | 修改   |
| 〈返回                                                    | 开始安装 |

图 2-2-2 安装路径设置界面

点击"修改"可浏览计算机中的文件夹,设置安装路径,完成后点击"开始 安装"即可进入软件安装界面,如图 2-2-3 所示。

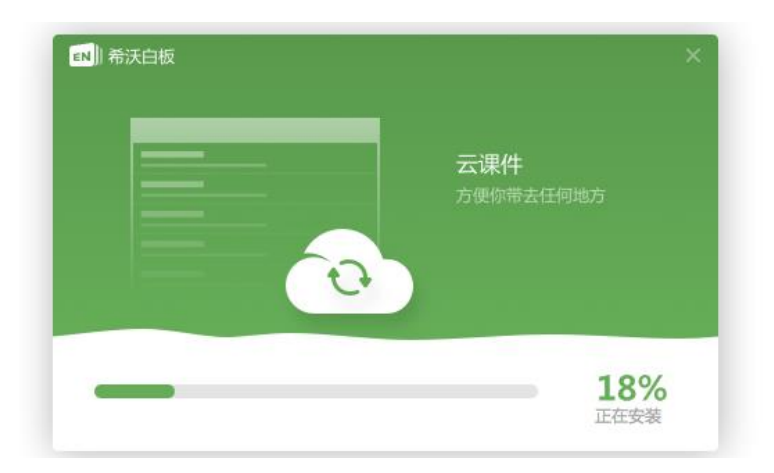

图 2-2-3 安装界面

安装完成后, 弹出如图 2-2-4 安装完成界面。至此, 希沃白板 5 就已经可 以开始使用啦。

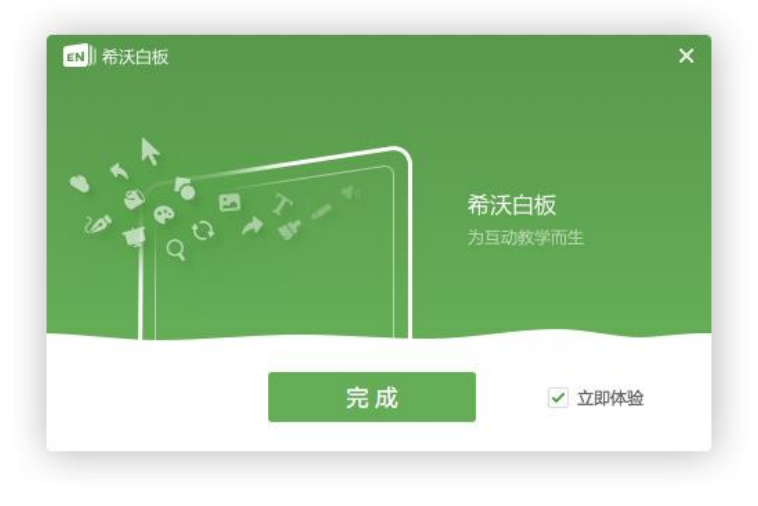

图 2-2-4 安装完成界面

# 三、EN5 软件使用

在软件安装完成后,双击桌面上的 图标或者在"开始"菜单的"所有程序"下拉列表中选择希沃白板 5,即可启动希沃白板 5 软件。

首先会进入登录页面如图 3-1 所示。

| EN)希沃白板                         | _ ×          |
|---------------------------------|--------------|
|                                 | 帐号登录     扫一扫 |
|                                 | ▲ 手机号/邮箱     |
|                                 | 高 密码(6~16位)  |
|                                 | 田田田<br>登 录   |
| 恰到好处的简单<br><sup>轻松上手,极致体验</sup> |              |
| • • •                           | 还没有帐号?立即创建   |

图 3-1 登录页面

用户如果已有希沃账号可直接输入账号密码或扫描二维码进行登录,直接进入该账号的云课件页面如图 3-1-1。

如果没有,可点击立即创建,进入注册页面按照流程注册希沃账号,成功后自动登录进入云课件页面。

# 3.1 云课件

老师在备课模式下的课件会自动同步到该账号的云课件中,可以直接从云课 件列表拉取课件进行备课编辑以及授课,也可以直接新建课件,如图 3-1-1。

| ▶ 希沃云课件 |                        | 「「「」「「」「」「」「」」 | 快联   _ > |
|---------|------------------------|----------------|----------|
|         | ← □新建课件组 □编辑           |                | + 新建课件   |
|         | i work                 | 2017-07-05     |          |
| Fiona - | ▶ 分享                   | 2017-07-04     |          |
| 📤 云课件   | 1 总结                   | 2017-06-28     |          |
| ▲ 校本课件  | ┣ Hi,我是希沃白板 5          | 2017-03-28     | 10MB     |
|         | ┣ 中国古代史                | 2017-02-09     | 1MB      |
|         | ■【人教版语文】【八年级上册】桃花源记-梁杰 | 2016-11-09     | 245MB    |
|         |                        |                |          |
|         |                        |                |          |
|         |                        |                |          |
|         |                        |                |          |
|         |                        |                |          |
|         |                        |                |          |

图 3-1-1 云课件

# 3.1.1 个人信息

页面左上角显示会员头像、昵称、标识、等级和云空间大小,如图 3-1-1。 (1)个人信息:点击左上角昵称,弹出个人信息如图 3-1-1-1,可查看个 人头像、昵称、所处学段、学科等信息。

| 希沃云课件         |               | □ 制作快联     | 0 - 0  |
|---------------|---------------|------------|--------|
|               | D 新建课件组 区 编辑  |            | + 新建课件 |
|               | ┣ 课件12        | 2017-04-26 | 1KB    |
| Fiona •       | <b>皆</b> 课件11 | 2017-04-26 | 1KB    |
| ▲<br>小学<br>语文 | <b>隆</b> 课件10 | 2017-04-26 | 1KB    |
| 帐号信息          | ■ ■ 课件9       | 2017-04-26 | 1KB    |
| 退出登录          | 暨 课件8         | 2017-04-26 | 1KB    |
|               | <b>■</b> 课件7  | 2017-04-26 | 1KB    |
|               | <b>計</b> 课件6  | 2017-04-26 | 1KB    |
|               | <b>冒</b> 课件5  | 2017-04-26 | 1KB    |
|               | 暨 课件4         | 2017-04-26 | 1KB    |
|               | <b>冒</b> 课件3  | 2017-04-26 | 1KB    |
|               | 读件2           | 2017-04-26 | 1KB    |
| 687MB/2780MB  | ■ 课件1         | 2017-04-26 | 1KB    |

图 3-1-1-1 个人信息

(2)账号信息:点击账号信息弹出页面,如图 3-1-1-2,用户修改昵称、 学段、学科信息后,点击完成即可成功修改个人信息。

| 1               |      |
|-----------------|------|
| EN EN           |      |
|                 |      |
| 完善个人信息,即可开启全新备调 | 根体验! |
|                 |      |
| 昵称: Fiona       |      |
| 学段:小学           |      |
| 学科: 语文 •        |      |
| 学校:立即绑定 畅享校本资源  |      |
| fair.           |      |
|                 |      |
|                 |      |

图 3-1-1-2 个人中心

(3)绑定学校:点击"立即绑定",如图 3-1-1-3,输入学校邀请码,即 可申请加入该学校的校本资源库。待学校管理员在希沃信鸽中审核通过老师的申 请后,老师即可分享课件到校本资源库中。

| 10 年前19月1日 20170613-13 🗮 *** 🧳        |  |
|---------------------------------------|--|
| EN EN                                 |  |
| 绑定学校    ×                             |  |
| 清紛入学校邀请码                              |  |
| 若没有此号码,请联系学校管理员                       |  |
|                                       |  |
|                                       |  |
| 此业务仅针对已开通管理服务的学校,<br>若要开通,可点击意见反馈提交需求 |  |
| →1X + ΣΣΕΡΡΗΧΕ ₩2→1X 44 ΣΕΒΑ          |  |
| 完成                                    |  |
|                                       |  |
|                                       |  |

图 3-1-1-3 绑定学校

(4) 退出登录:点击 💶 可注销当前账号,返回登录页面。

3.1.2 云课件

(1) 新建课件

点击 + 新建课件 按钮进入课件模板设置页面如图 3-1-2-1,用户可填写课件 名称、挑选默认背景模板或直接导入 PPT,完成后即可直接进入希沃白板 5 的 备课模式。

| ▲ 希沃云课件 | 1 全部                                                                                                    | 時果件        | _ ×     |
|---------|----------------------------------------------------------------------------------------------------|------------|---------|
| 〈返回     | 未命名                                                                                                    | 课件         | 记 导入PPT |
|         | 1 H                                                                                                    |            |         |
| 空白      | 水墨                                                                                                    | 黑板1        | 山坡      |
| 画卷      | 2 1 1 1 1 1 1 1 1 1 1 1 1 1 1 1 1 1 1 1                                                                                                    | 211<br>211 | Цлк     |
| (i)%    | Site of the second second seco | <b>Ž 山</b> | 40.95   |
| -       | 1                                                                                                    | 1          |         |
|         |                                                                                                    |            | 新建      |

图 3-1-2-1 课件模板

□①课件名称。课件名称输入框右侧显示"√"时可设置课件名称;

□②默认背景。单击选中所需背景后,点击右下角的 送取 按钮,即可进入希沃白板 5 备课模式;

□③导入 **④ 导入PPT**, 支持以解析模式导入本地 PPT。**导入 PPT 为实验** 性功能,导入过程可能会导致部分属性丢失。

(2) 新建课件组

点击 <sup>全 新建课件组</sup> 按钮,即可新建课件组来对课件进行管理。课件组名称 可进行编辑。

(3) 编辑课件

鼠标移动到课件行,出现编辑按钮,如图 3-1-2-2,可将课件进行分享、下载到本地、重命名、移动到目标文件夹和删除等操作。

| ▶ 希沃云课件   |                       |               |
|-----------|-----------------------|---------------|
|           | ← □新建课件组 □ 编辑         | + 新建课件        |
| LV13      | i work                | 2017-07-05    |
| Fiona •   | ▶ 分享                  | 2017-07-04    |
| 📤 云课件     | 1 总结                  | 2017-06-28    |
| .▲ 校本课件   | ■ 中国古代史               | < ± …         |
|           | 【人教版语文】【八年级上册】桃花源记-梁杰 | 分享 1-09 245MB |
| 1001士方顾关切 |                       |               |
|           |                       |               |
|           |                       |               |
|           |                       |               |
|           |                       |               |
|           |                       |               |
|           |                       |               |

图 3-1-2-2 编辑课件

①分享:点击 < 分享按钮,可将课件分享给好友或分享到校本课件。(需</li>先绑定学校,详细绑定方法见 3.1.1 个人信息)。

②下载:点击 查 下载按钮打开保存路径选择弹框,选中保存路径后点击保存即可将云端课件下载到本地。

③重命名:点击重命名按钮可修改当前课件的名称,修改后点击勾即可成功 重命名。

④移动到目标文件夹:点击移动到可将当前课件移动到目标课件组。

⑤删除:点击删除可将选中课件删除。

附: EN5 账号与云课件使用介绍微视频欢迎扫码观看。

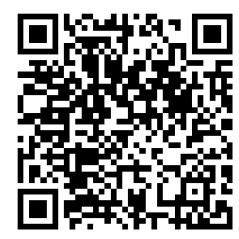

#### 3.1.3 校本课件

| 帝沃云课件    |                      |        | 山田市川作民联    |       |
|----------|----------------------|--------|------------|-------|
|          | 作者昵称/课件名 Q 全部年级 •    | 全部学科 🔸 |            | 仅看我的  |
|          | 课件名                  | 作者     | 更新日期 🗧     | 大小    |
| ₩ LV26   | ▶ 狼来了                | 张老师    | 1小时前       | 124KB |
| 赵灵儿126 - | <b>1</b> 放羊的星星       | 沧海一声笑  | ଡ଼ ℤ 1     | Ì     |
| ▶ 云课件    | <b>皆</b> 唐诗三百首-望庐山瀑布 | 叮当     | 2016-11-11 | 674KB |
| 校本课件     | 青图识字                 | 叮当     | 2016-11-09 | 124KB |
| 做任务赢奖励 • | ▮ 函数                 | 我是刘教师  | 2016-11-09 | 256MB |
|          | <b>上</b> 小蝌蚪找妈妈      | 我就是我   | 2016-11-07 | 24KB  |
|          | <b>当</b> 乌鸦喝水        | 不一样的   | 2016-11-07 | 1MB   |
|          | ■ 欢迎使用希沃白板5 mm       | 烟火     | 2016-09-12 | 2.4MB |
|          | <b>•</b> 使用指南        | 小羊     | 2016-09-12 | 5.2MB |
|          | 新年快乐!!!              | 希沃团队   | 2016-09-12 | 2.1MB |
|          | 查 欢迎使用希沃白板 5         | 希沃团队   | 2016-09-12 | 5MB   |

点击 🛕 校本课件,进入校本资源(需先绑定学校)。

图 3-1-3-1 校本资源

(1) 搜索课件: 支持输入作者昵称/课件名搜索课件。

(2) 查看课件:默认全部显示,点击 2 <sup>仅看我的</sup> 可选择只看我上传的校本 课件。

(3) 获取课件:选中课件,出现 • 获取课件按钮,点击获取课件至用户云课件。

(4) 编辑课件:用户只能对自己上传的校本课件进行编辑,可修改课件名称、删除课件。

### 3.2 备课端

希沃白板 5 软件包括了备课模式和授课模式。班级电视白板登录默认为授课 模式,办公电脑登录默认为备课模式。

#### 3.2.1 工作区

用户可以在备课模式下编辑课件元素,例如文字、形状、图片、音视频等, 也可以使用本软件特别提供的课堂活动模板、思维导图等进行趣味性的课堂教学。 下面将对备课模式下的页面分区域进行说明,请参考以下区域划分进行功能查看。

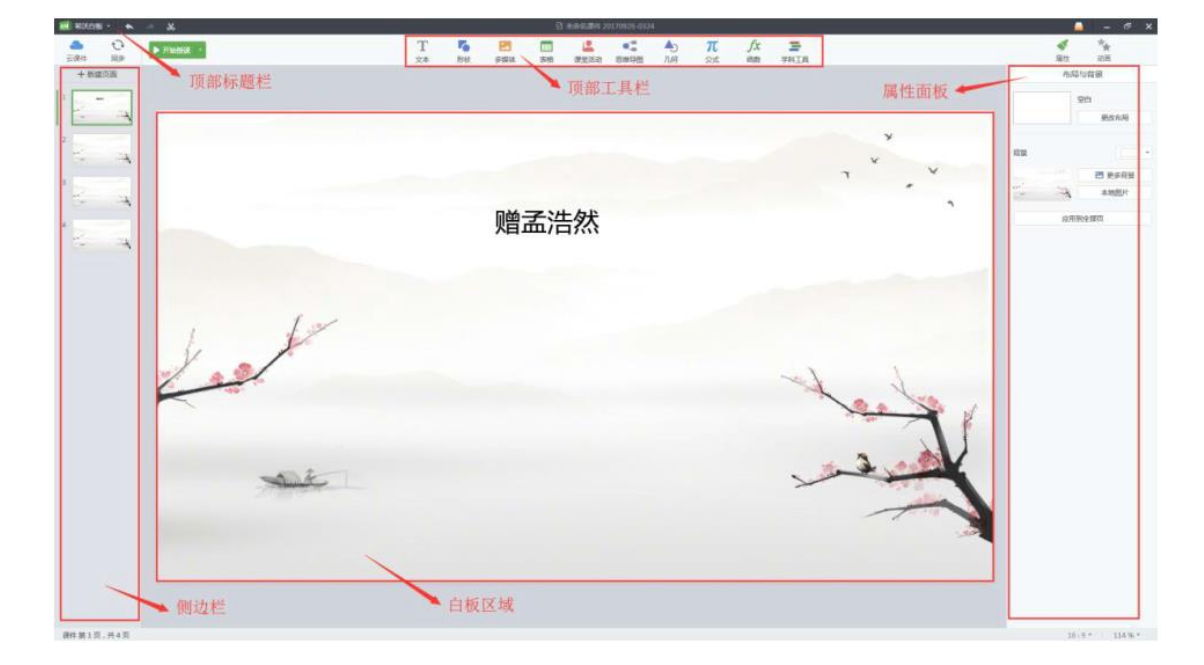

备课模式工作区域

(1)标题栏:提供了新建课件、导出课件、帮助、关闭等。

(2) 工具栏:工具栏提供了文字、形状、多媒体、表格、课堂活动、思维 导图等多种通用工具及老师所教学科的学科工具。

(3) 侧边栏: 侧边栏显示页面的缩略图, 用户可在此对页面进行调整位置、 复制、粘贴、删除、修改页面布局等操作。

(4) 白板区域: 白板区域为课件内容的展示区域。

(5) 属性面板:点击可切换到属性面板,根据当前选中元素的不同,属性 栏对应的功能也会不同。

(6) 画布比例:点击 切换画板比例,支持 16:9 和 4:3 两种画布比例。

(7) 显示比例: 支持多种显示和自适应显示比例。

附: EN5 备课端界面基础介绍微视频欢迎扫码观看。

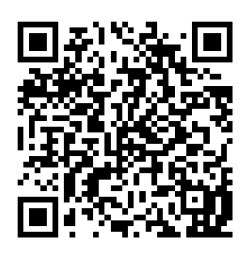

#### 3.2.2 基础功能

以下介绍的基础功能是指各学段学科均有的功能。

## 3.2.1.1 云课件

点击菜单栏的——云课件按钮,进入云课件页面。

3.2.1.2 同步

点击 同步按钮可以将当前课件同步到云端,保证云课件中的元素是当前 最新编辑的。软件每隔 2 分钟会自动同步一次,以避免用户在编辑过程中由于 突发情况而丢失资料的情况发生。

#### 3.2.1.3 开始授课

点击 ▶ 开始授果 按钮进入授课模式,默认播放当前页,用户也可以点击下 拉列表设置授课方式,具体如下:

(1) 从当前页授课:默认播放当前页,快捷键 Shift+F5。

(2) 从第一页授课: 进入此模式可通过选择下拉列表中的从第一页授课, 或使用快捷键 F5。

(3) 自定义授课工具:选择下拉列表的自定义授课工具,用户可配置授课工具的显示状态,如图 3-2-1-3-1 所示。

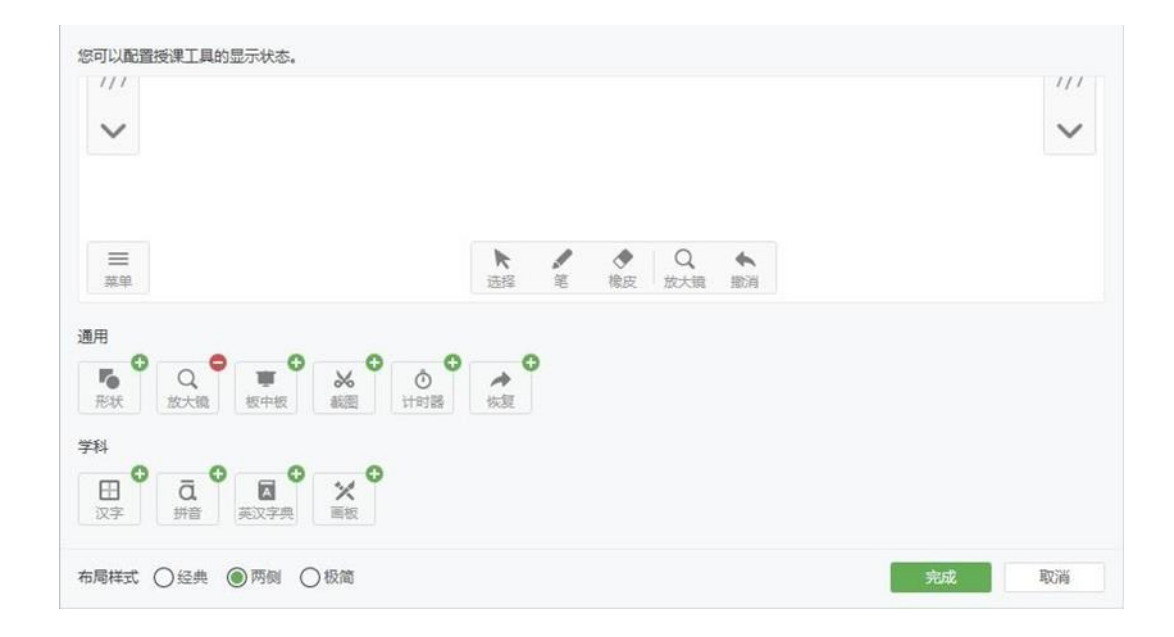

#### 图 3-2-1-3-1 自定义授课工具

①添加授课工具。点击授课工具右上角的↔按钮,可将所选工具加入授课 模式的工具栏中。

②移除授课工具。点击授课工具右上角●按钮可将所选工具从授课模式工具栏中移除。(注:移除的工具会显示在"更多"中)

③翻页按钮位置。布局样式中,默认勾选"两侧",翻页按钮放置在页面两侧;如需将翻页按钮放置在授课模式的右下角,可勾选"经典"、"极简"。

3.2.1.4 文本

点击**T**文字按钮后,光标移动到工作区域变为"I",单击后可在停留位置插入文本输入框,输入文字完成添加文本元素。

选中工作区域的文字元素后,属性栏功能如图 3-2-1-4-1 所示,默认处于文本 tab,用户可以选用模板、修改字体以及布局方式,还可以设置文本元素相对于其他元素的层级关系、在当前页面的对齐方式等。

| 属                | ▲ | 1          | う   |                       |
|------------------|---|------------|-----|-----------------------|
| 文本               |   |            | 剕   | 钣                     |
| A                | A | A          |     | Α                     |
| 字体               |   | •          |     |                       |
| 微软雅黑             |   | •          | 72  | • +                   |
| <u>A</u> -       |   | в          | I   | U                     |
| 🗳 A <sub>g</sub> |   | A          | 2   | <b>A</b> <sub>2</sub> |
| 布局               | _ |            | =   | -                     |
| XIJ7F            |   |            | +   | =                     |
|                  |   |            | +   | *                     |
| 缩进               |   | <u>=</u> + |     | <u>*=</u>             |
| 符号               |   |            | 无   | ,                     |
| 行高               |   |            | 1.0 | Ŧ                     |
| ▶ 阴影             |   |            |     |                       |
| ▶ 倒影             |   |            |     |                       |
| 透明度 〇=           |   |            | 0   | :                     |

图 3-2-1-4-1 文字属性

附: EN5 备课端文本工具使用介绍微视频欢迎扫码观看。

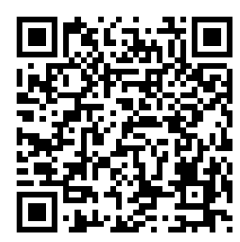

点击 **下**形状按钮后,出现形状下拉列表如图 3-2-1-5-1,用户可选择已有 形状进行绘制,或者选择自定义绘制。

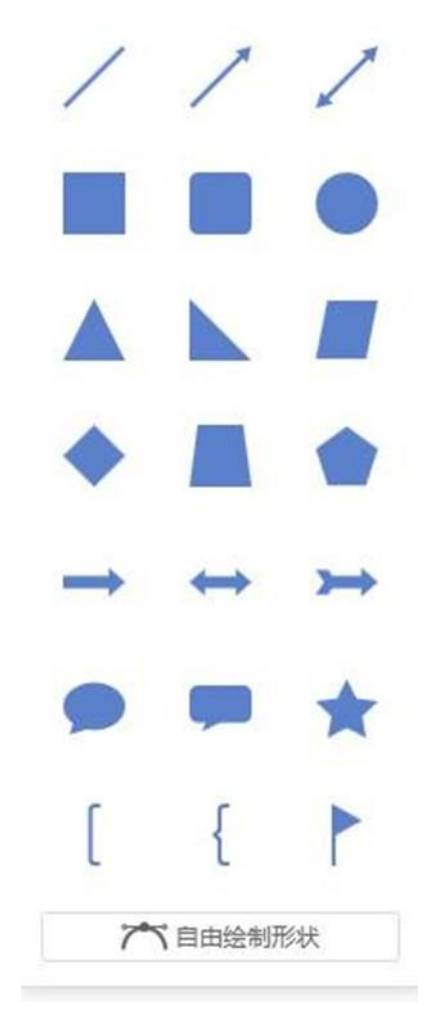

图 3-2-1-5-1 形状下拉列表

#### (1) 选择已有形状绘制

用户选中形状后,光标移动到工作区域变成十字,点击后拖拽即可绘制出所 选形状。

#### (2) 自由绘制形状

用户选中形状下拉列表的自由绘制形状,在工作区域两点都采取点按可以绘制直线;第一点点按,确定第二点后点击鼠标左键不放,同时拖拽可改变线条角 度绘制出曲线;单击鼠标右键结束此次绘制。

#### (3) 添加文本

绘制好形状后,选中形状元素双击后可在其中输入文本。 附:备课端形状工具使用介绍微视频欢迎扫码观看。

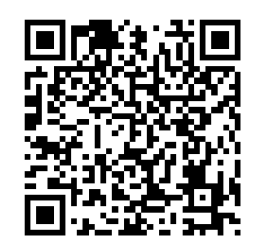

#### 3.2.1.6 多媒体

点击 多媒体按钮后出现文件弹框如图 3-2-1-6-1 插入 按钮可将所选资源导入课件。

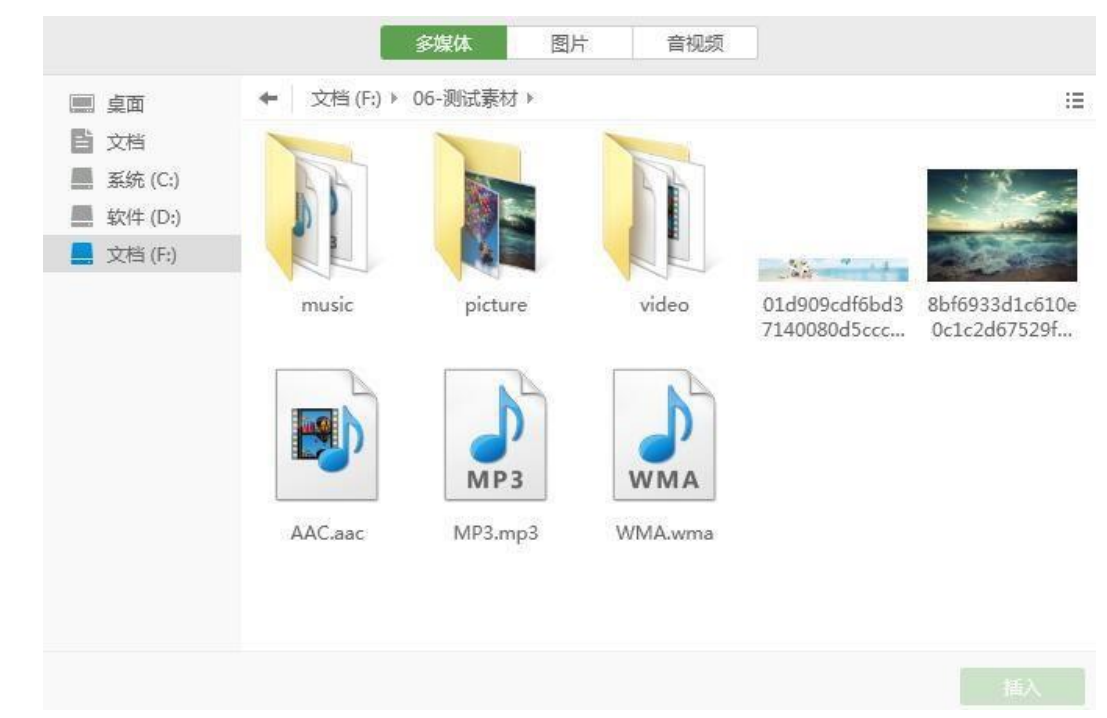

图 3-2-1-6-1 多媒体文件

#### (1)图片

图片选项为用户提供了样式、替换、裁剪、去背景、添加蒙层、设置透明 度等操作。选中图片元素时,属性栏功能如图 3-2-1-6-2 所示。

| 图片         |        | 排版 |    |
|------------|--------|----|----|
| -          |        |    |    |
|            |        | -  | -  |
| -          |        | -  |    |
|            |        |    |    |
| 名称         |        |    |    |
| 🖪 Chrys…em | um.jpg | 替  | 换  |
| 调整         |        |    |    |
| 4          |        | II |    |
| 裁剪         | 去背景    | 蒙层 | 14 |
| 送明度 〇      |        | 0  | ÷  |
|            |        |    |    |

图 3-2-1-6-2 图片属性

(2) 音视频

音视频选项为用户提供了音视频替换、播放一次、循环播放、跨页面播放和 自动播放等操作。选中音视频元素时,属性栏功能如图 3-2-1-6-3 所示。

| -         | **           |
|-----------|--------------|
| 属性        | 动画           |
| 音视频       | 排版           |
| 名称        |              |
| ■ 希沃易+视频字 | <b>帝版 替换</b> |
| 设置        |              |
| ① 播放一次    | ↓ 循环播放       |
| 跨页面播放     |              |
|           |              |

图 3-2-1-6-3 音视频属性

(3) 排版

排版选项卡针对所有多媒体元素,用户可进行层级、对齐、组合以及锁定等 操作。

3.2.1.7 课堂活动

课堂活动是一种全新而直观的互动教学,教师、学生共同参与,用游戏化 教学将学生带入教学情境,形象化的方式呈现知识点,在课堂中时刻抓住学生的 注意力,提升学生融入度,提高学习积极性,实现课堂互动高效性。

点击 上 课堂活动按钮,出现弹框如图 3-2-1-7-1。课堂活动包含趣味分类、 超级分类、选词填空和知识配对等 4 类,点击名称切换至该类别。软件在每个 类型下提供了多套视觉模板,用户根据需要选中模型导入模板,再定义其中的元 素后,即可应用于课件中。

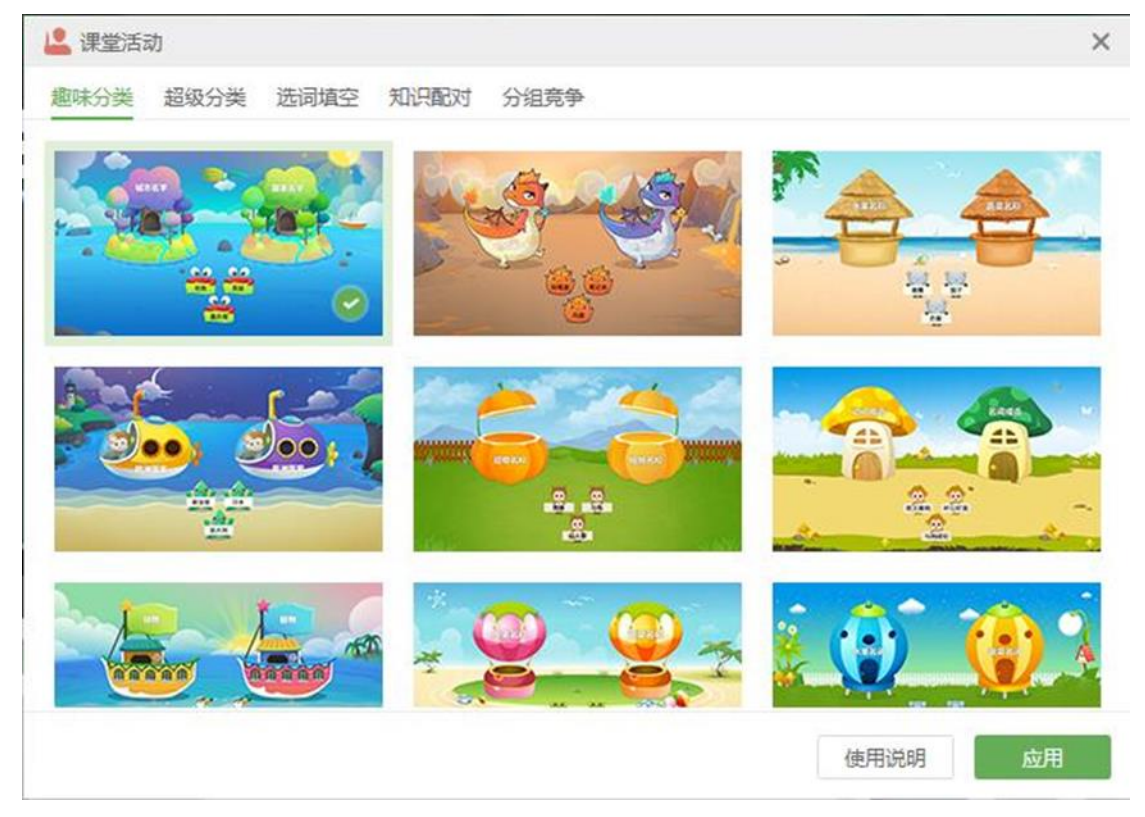

图 3-2-1-7-1 课堂活动界面

#### (1) 趣味分类

①使用说明:点击可查看趣味分类课堂活动的动态演示。教师可以把教学内

容分为两类,让学生把带有知识点的小动物移到相应容器里。

②应用:选中喜爱的视觉模板后点击应用,定义需要的元素,点击完成,即可成功导入 课堂活动,如图 3-2-1-7-2。元素支持输入文字、插入公式和插入化学方程。

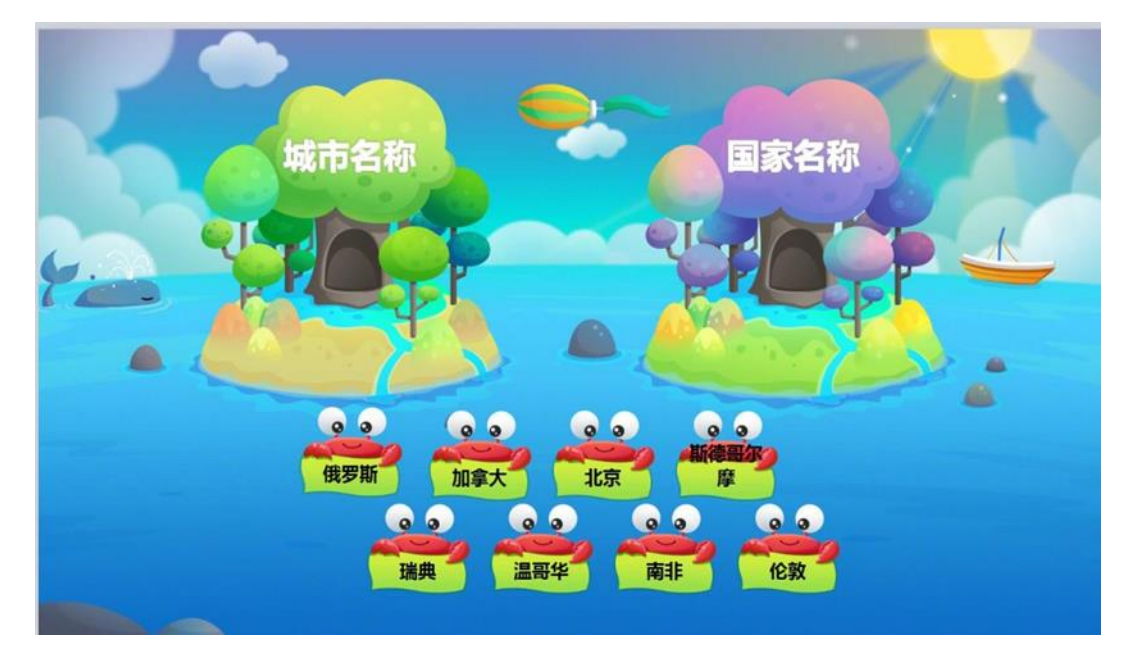

图 3-2-1-7-2 趣味分类效果

③属性:选中课堂活动页面,属性栏功能如图 3-2-1-7-3 所示。用户可以修 改课堂活动的模板、修改背景样式以及编辑课堂活动的元素等。

| 课    | 堂活动      |
|------|----------|
|      | <b>.</b> |
| 项目   | ▼ ▼ ■ ▼  |
|      | 本地图片     |
| 描放音效 |          |
| 编辑   | 课堂活动     |

图 3-2-1-7-3 课堂活动属性

(2) 超级分类

在课堂活动页面点击超级分类,进入超级分类页面,如图 3-2-1-7-4。超级 分类不再局限于固定的分类数量,使用效果如图 3-2-1-7-5。使用说明、应用、 编辑等操作可参考趣味分类。

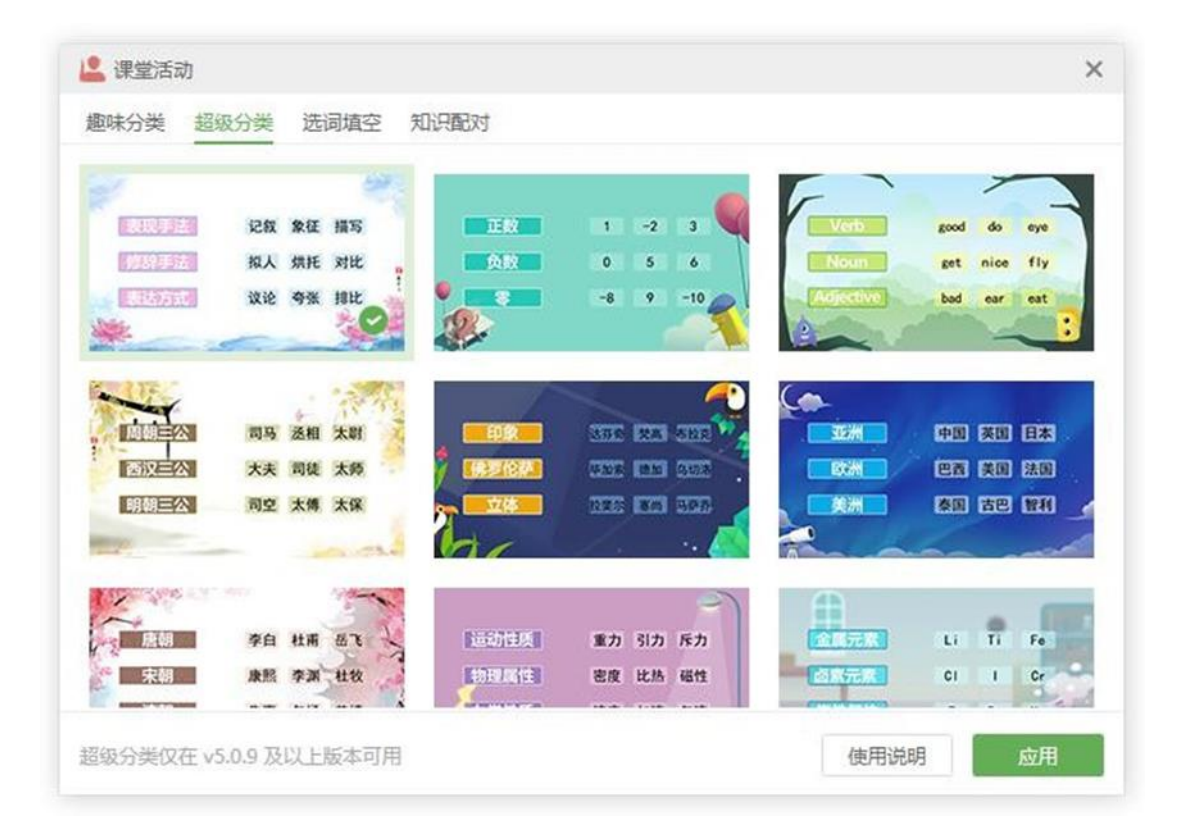

图 3-2-1-7-4 超级分类页面

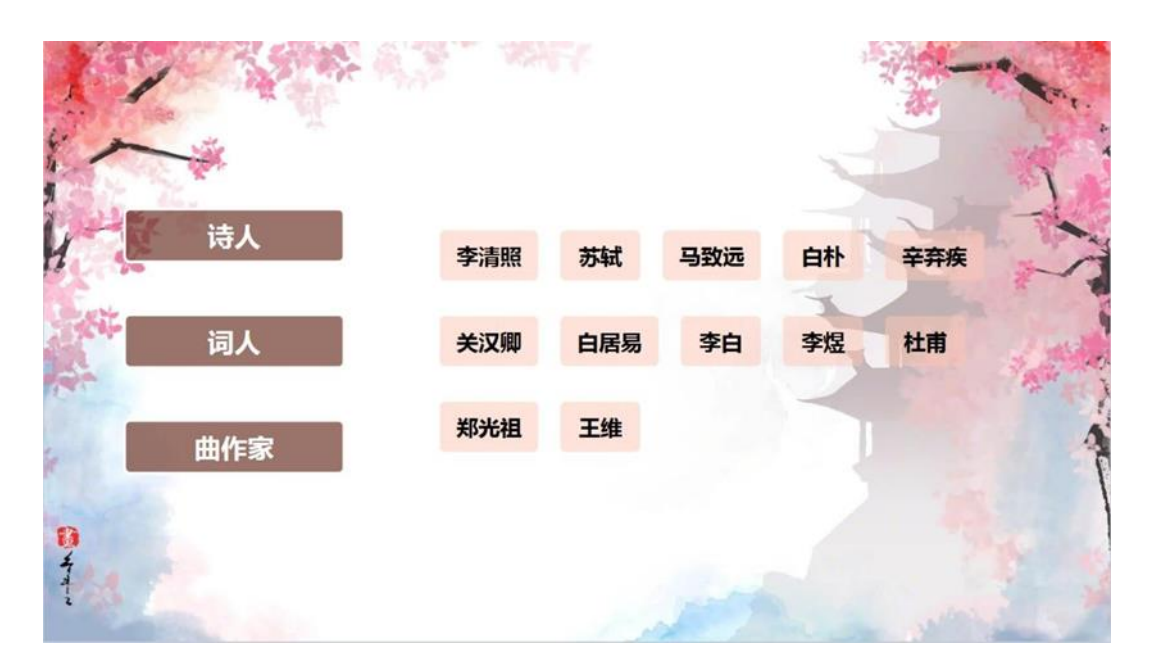

图 3-2-1-7-5 超级分类效果

(3) 选词填空

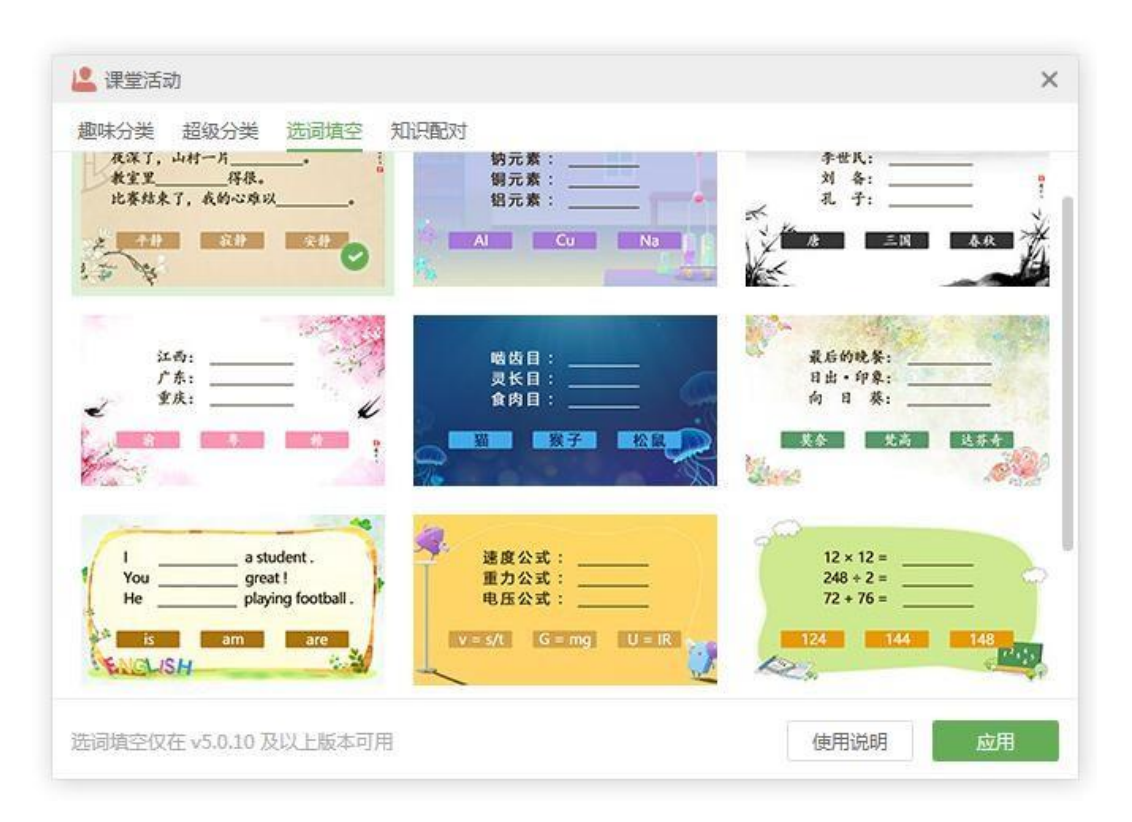

在课堂活动页面点击选词填空,进入选词填空页面,如图 3-2-1-7-6。

图 3-2-1-7-6 选词填空页面

①使用说明:点击可查看选词填空课堂活动的动态演示。教师创建文本类的 选词填空时可插入任意数量的填空,还可以添加干扰项来控制题目的难度。

②应用:选中喜爱的视觉模板后点击应用,输入题目和干扰项,如图 3-2-1-7-7。点击完成,即可成功导入课堂活动,如图 3-2-1-7-8。不允许在题干 插入公式、化学方程,但可在填空内插入公式、化学方程。

| (m) (水王)口(4) (-) |                                                                          |       |
|------------------|--------------------------------------------------------------------------|-------|
| <返回              | 选词填空                                                                     |       |
| 题目 22/300        |                                                                          |       |
| 李世民 唐朝           |                                                                          |       |
| 赵匡胤 宋朝           |                                                                          |       |
| 成吉思汗 元朝          |                                                                          |       |
| 朱元璋(國入正确答案)      |                                                                          |       |
|                  |                                                                          |       |
|                  |                                                                          |       |
|                  | • 添加填空 4/10                                                              |       |
| 干扰项 2/5          | € 添加埴空 4/10                                                              |       |
| 干扰项 2/5<br>清朝 汉朝 | <ul> <li>• 添加填空 4/10</li> <li>輸入干扰项</li> </ul>                           |       |
| 干扰项 2/5<br>清朝 汉朝 | <ul> <li>◆ 添加填空 4/10</li> <li>輸入干扰项</li> </ul>                           |       |
| 干扰项 2/5<br>清朝 汉朝 | <ul> <li>◆ 添加填空 4/10</li> <li>         ·          ·          ·</li></ul> | 把云 会成 |

图 3-2-1-7-7 选词填空题目输入

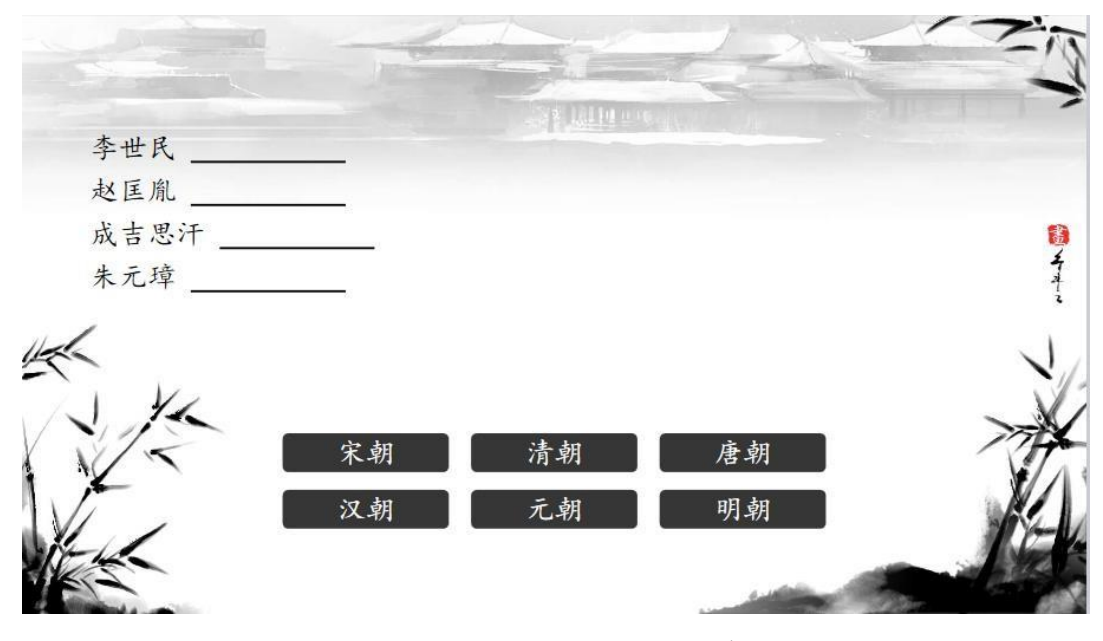

图 3-2-1-7-8 选词填空效果

#### (4) 知识配对

在课堂活动页面点击知识配对,进入知识配对页面,如图 3-2-1-7-9。

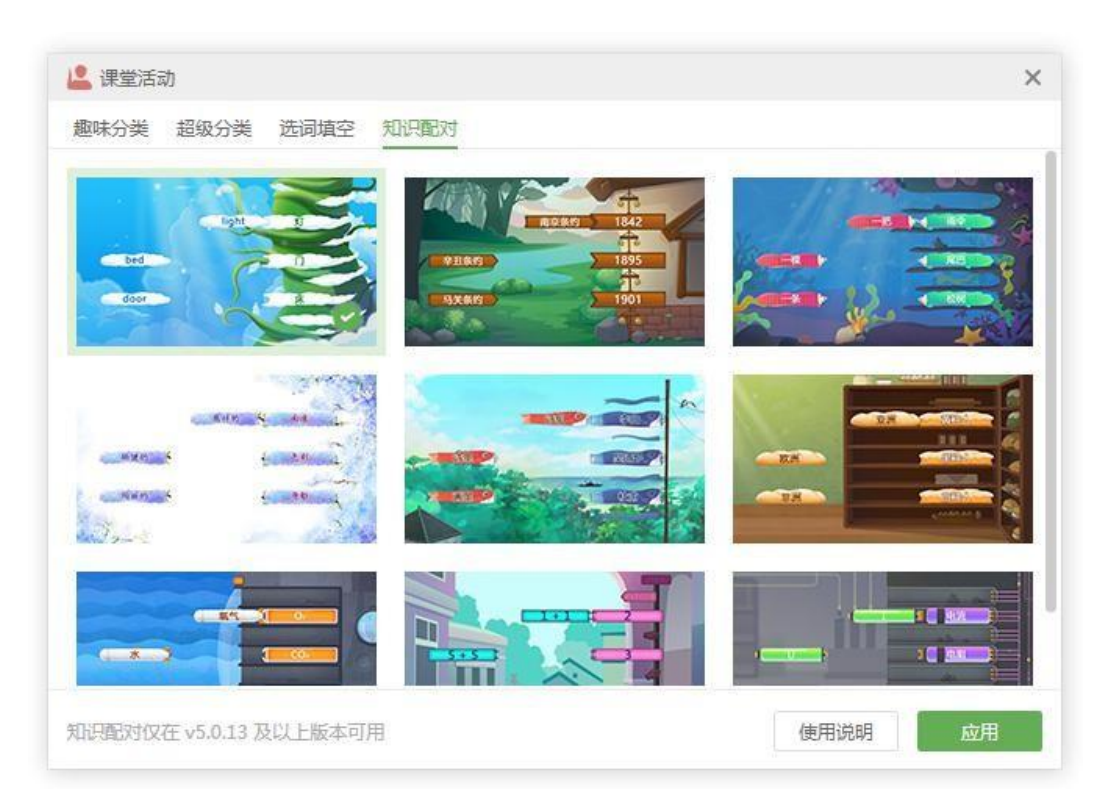

图 3-2-1-7-9 知识配对页面

①使用说明。点击可查看知识配对课堂活动的动态演示。教师创建知识配对 时可增加配对数量。

②应用。选中喜爱的视觉模板后点击应用,输入题目,如图 3-2-1-7-10。点 击完成,即可成功导入课堂活动,拖动选项进行配对,如图 3-2-1-7-11。题目支 持输入文字、公式和化学方程。

| (返回 |       | 知识配对   |      |  |
|-----|-------|--------|------|--|
|     | 拖动元素  | 4/7    | 配对目标 |  |
|     | 5X6   |        | 30   |  |
|     | 11+13 |        | 24   |  |
|     | 55-33 |        | 22   |  |
| [   | 51÷3  |        |      |  |
|     |       |        |      |  |
|     |       |        |      |  |
|     |       |        |      |  |
|     |       | + 增加配对 |      |  |
|     |       |        |      |  |

图 3-2-1-7-10 知识配对题目输入

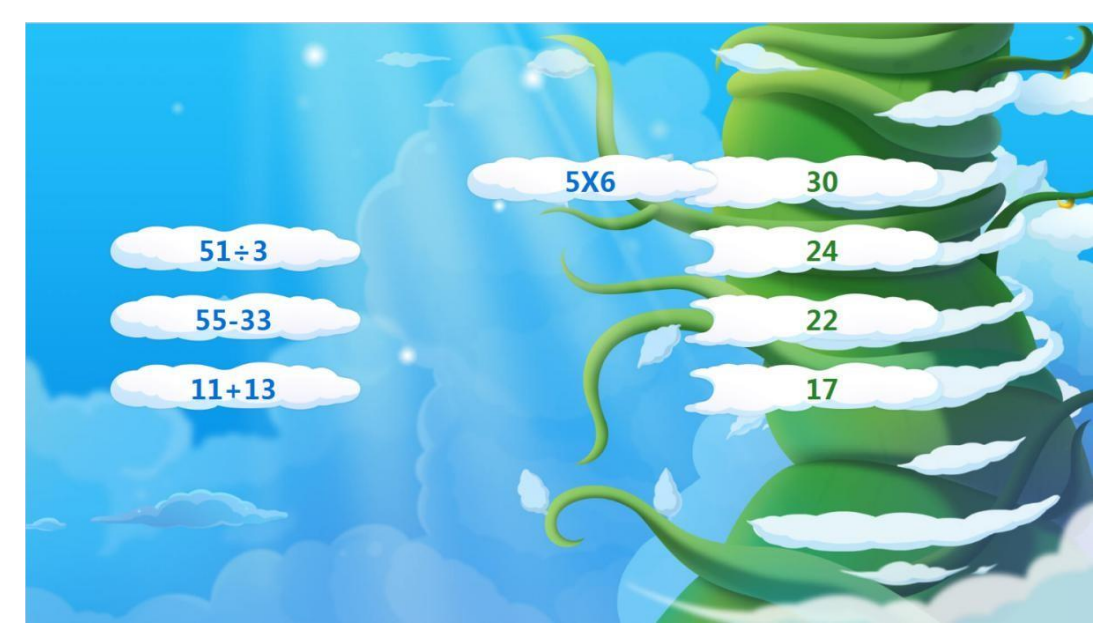

图 3-2-1-7-11 知识配对效果

附: 备课端课堂活动制作技巧微视频欢迎扫码观看。

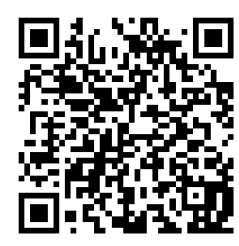

#### 4.2.1.8 思维导图

思维导图能帮助老师将思考的过程变得可视化,让学生跟上老师的思路,快速吸收知识点。点击 **2** 思维导图,出现弹框如图 3-2-1-8-1。思维导图包括思维导图工具和鱼骨图工具,点击任一示意图可在工作区域中导入思维导图,如图 3-2-1-8-2 插入思维导图、图 3-2-1-8-3 插入鱼骨图。

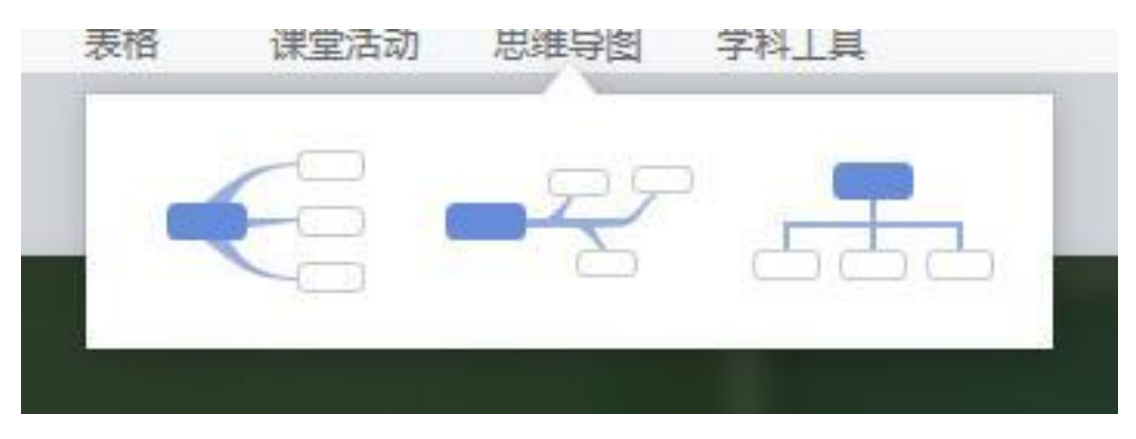

图 3-2-1-8-1 选择思维导图界面

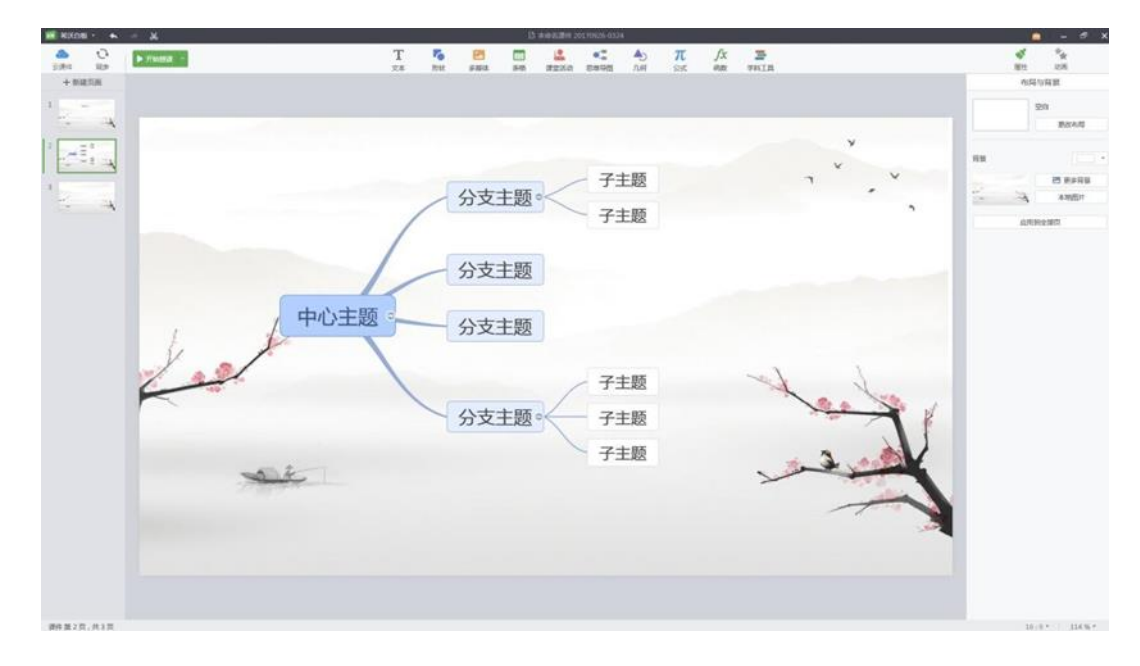

图 3-2-1-8-2 思维导图

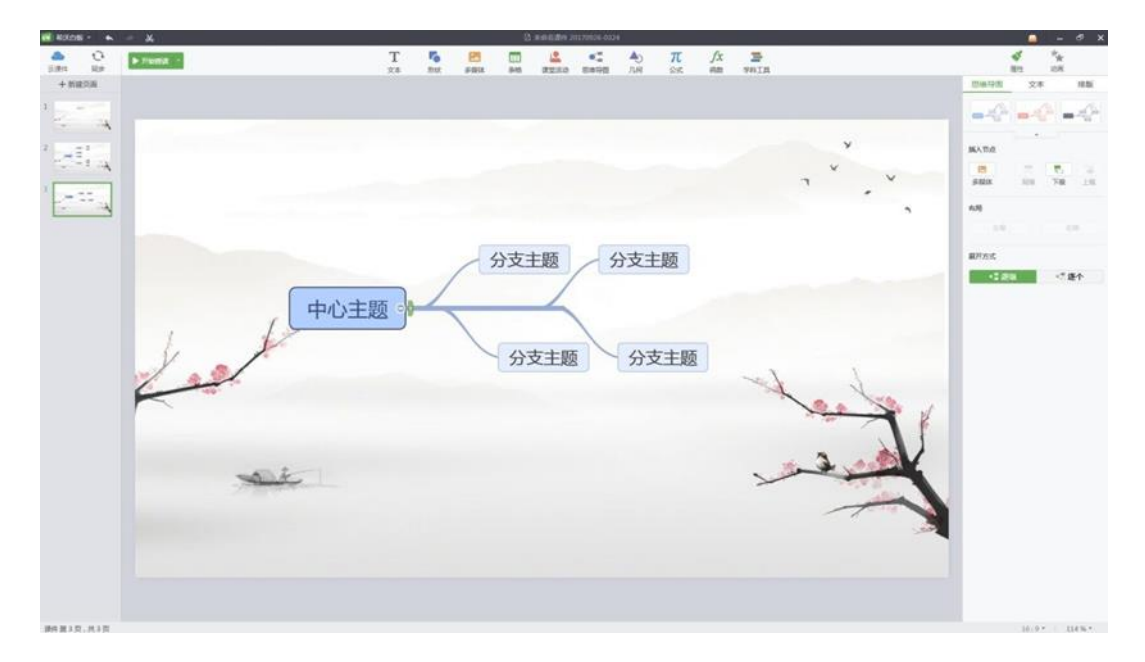

图 3-2-1-8-3 鱼骨图

思维导图和鱼骨图的编辑方法相同,下面以思维导图为例进行说明。选中思 维导图的子节点后,属性栏的功能如图 3-2-1-8-4 所示,默认进入思维导图选项 卡。用户可以编辑思维导图节点,还可以设置节点中的文本内容以及思维导图在 页面的排版。(注:同级主题、上移以及下移功能只针对字节点,而父节点无此 功能)

| 思维导图 | 文本 |     | 排版 |
|------|----|-----|----|
|      |    |     |    |
|      | •  |     |    |
| 插入   |    |     |    |
| •    |    | -   | -  |
| 多媒体  | 同级 | 下级  | 上级 |
| 布局   |    |     |    |
| 上移   |    | 下   | 移  |
| 展开方式 |    |     |    |
| - 3逐 | 级  | - Z | 补  |
|      |    |     |    |
|      |    |     |    |

图 3-2-1-8-4 思维导图属性

#### (1) 思维导图

此项提供设置思维导图的样式、插入主题以及移动本节点位置的功能。

①样式。软件提供了三种思维导图样式,分别为蓝、红、绿三种颜色,点击相应的样式即可修改当前思维导图的样式;

②插入。点击 🔤 可插入同级主题,点击 🖳 可插入下级主题,点击 可插入上级主题,点击 🖻 可插入多媒体;

③上移/下移。点击上移/下移可将所选中节点相对同级节点的位置进行替换, 点击上移则在同级节点中上移一个位置,点击下移则在同级节点中下移一个位置。

 ④展开方式。点击 <sup>▲</sup> 逐级按钮可设置思维导图的展开方式为逐级,在授课 模式时点击 ● <sup>▲</sup> ●展开按钮,下级主题会逐个展开。

#### (2) 文字

点击文字 tab 可切换至文字功能项。同时,当光标定位到文本内时,使用 快捷键 Shift+Enter 可进行换行,如图 3-2-1-8-5。

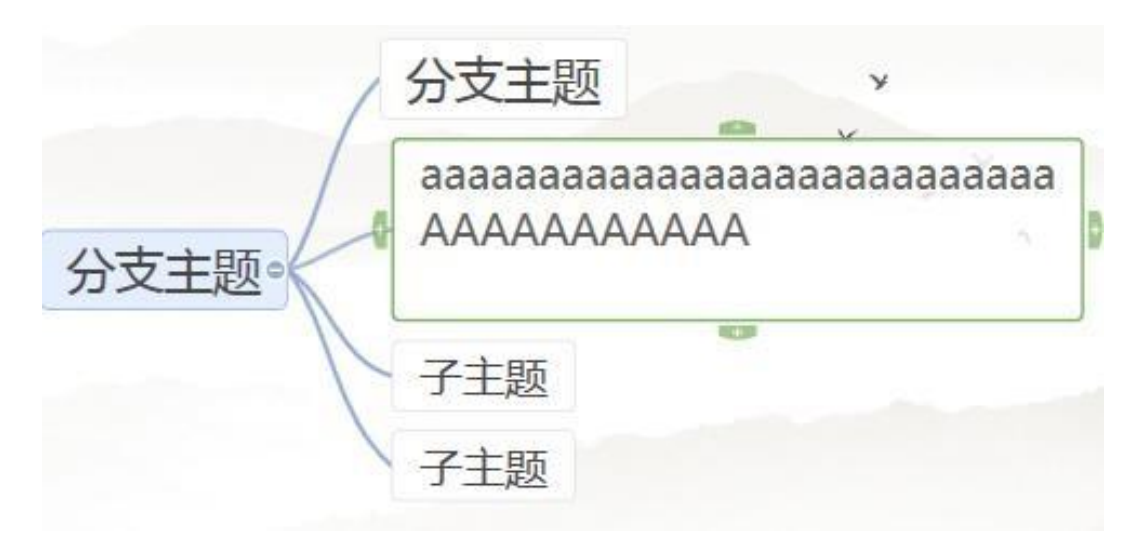

图 3-2-1-8-5 思维导图文本框换行

#### (3) 排版

点击排版 tab 可切换至排版功能项。

附: 备课端思维导图制作技巧微视频欢迎扫码观看。

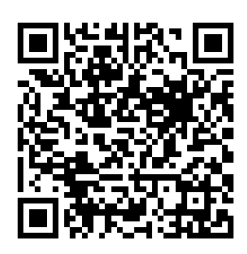

# 3.2.1.9 表格

点击 出现表格生成器,实时显示所选的行数、列数,释放鼠标左键插入 表格,如下图 3-2-1-9-1

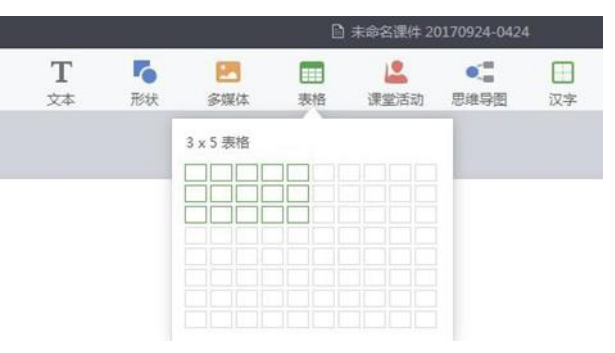

图 3-2-1-9-1 选择表格行数、列数

| · 新沃白板 • • | ~ ~ ~        |                    |     |        |    | 未命名课件 2          |      |   |   |     |      | 🔔 – 🕫 🗙                                                                                                    |
|------------|--------------|--------------------|-----|--------|----|------------------|------|---|---|-----|------|----------------------------------------------------------------------------------------------------|
| ▲          | ► Finitest - | T<br><sub>文本</sub> | る形状 | Stata. | 表稿 | <b>上</b><br>東京活动 | の場合団 | 口 | ā | 古诗词 | 241A | ★ た<br>展性 20所                                                                                                    |
| + 新建历版     |              |                    |     |        |    | -0               |      |   |   |     |      | 教信         文本         1885           編入         日         日         日         日           所         日         日         日         日         日           新約(行)         日         日         日         日         日         日           新約(行)         日         日 |
| 课件第1页;共1页  |              |                    |     |        |    |                  |      |   |   |     |      | 16:9 * 70 % *                                                                                                    |

图 3-2-1-9-2 插入表格

# 3.2.1.10 学科工具

为了方便老师教学,希沃白板5还提供了专属学科工具,如图3-2-1-10-1。

| 动 | 思维导图           | 学科上具             |                 |
|---|----------------|------------------|-----------------|
|   | 口汉字            | <b>ā</b><br>拼音   | 古诗词             |
| ļ | <b>人</b><br>几何 | <b>元</b><br>公式   | <b>fx</b><br>函数 |
|   | ▲<br>英汉字典      | ■<br>四线三格        | ▲<br>化学方程       |
|   | <b>》</b><br>星球 |                  |                 |
| C | ▶<br>课程视频      | <b>√</b> ■<br>题库 | ▲<br>数学画板       |
| Ż | 夏<br>数学小测      |                  |                 |
| Y | 24. L. 1.76    |                  |                 |

图 3-2-1-10-1 学科工具界面

附: 备课端学科工具使用介绍微视频欢迎扫码观看。

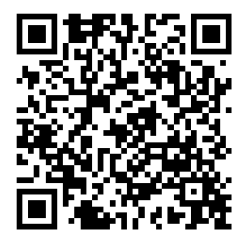

附: 立体几何小工具使用介绍微视频欢迎扫码观看。

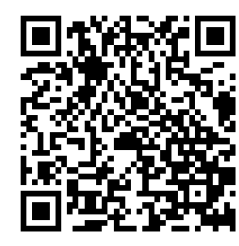

3.2.1.11 动画

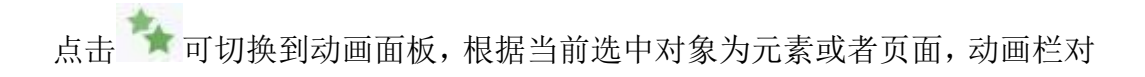

应的功能也会不同,下面针对元素以及页面的动画功能进行说明。

(1)页面

选中对象为页面时,动画栏功能如图 3-2-2-10-1 所示,用户可以设置页面 过渡时的动画效果。

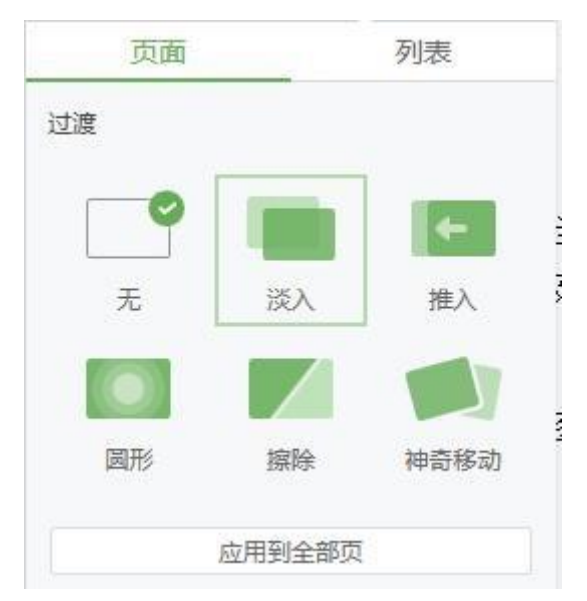

图 3-2-1-11-1 页面动画

(2) 元素

选中对象为元素时,动画栏功能如图 3-2-1-11-2 所示,用户可以设置页面 出现时的元素动画效果、元素运动动画以及页面退出时的元素动画效果,也可以 设置动画持续的时间,当然还可以切换到列表选项卡对当前页面中的动画进行批 量编辑。

|                                       | s.            | *             | r              |
|---------------------------------------|---------------|---------------|----------------|
|                                       | 属性            | 动画            | ۹.             |
| 元寿                                    | Ę             |               | 列表             |
| 出现                                    |               |               |                |
| ₹<br>T                                | <b>大</b><br>淡 |               | 家人             |
| <b>★</b> -<br>移入                      | 「「」           | ž             | ))) 涟漪         |
| が                                     | 掉             | 「落            | 重缩放            |
| 时间 =                                  |               |               | 0.5 秒          |
| 声音                                    |               | 无             | •              |
| 动作                                    |               |               |                |
| 0                                     | •             | -•            | •~•            |
| 无                                     | 直             | 线             | 自定义            |
| 消失                                    |               |               |                |
| Æ                                     | <b>大</b><br>淡 |               | <b>大</b><br>擦出 |
| 1 1 1 1 1 1 1 1 1 1 1 1 1 1 1 1 1 1 1 | Y<br>不<br>缩   | <b>ビ</b><br>民 | 送              |
|                                       |               |               |                |

图 3-2-1-11-2 元素动画

附: 备课端动画制作技巧微视频欢迎扫码观看。

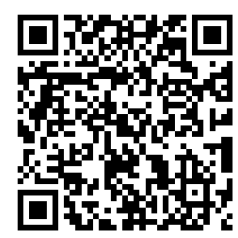

附: 备课模式常用工具图标功能一览表

| 图标                 | 功能用法                                                                 |
|--------------------|----------------------------------------------------------------------|
| ▲ 云课件              | 云课件。打开云课件列表。                                                         |
| い。同時               | 同步。讲课件同步保存到客户端。                                                      |
| ▶ 开始授课 🔹           | 开始授课。切换到授课方式,默认播放当前页,用户也可以点击<br>下拉列表设置授课方式。                          |
| T<br><sub>文本</sub> | 文本。点击按钮后,光标移动到工作区域变为"I",单击后可<br>在停留位置插入文本输入框,输入文字完成添加文本元素。           |
| 下状                 | 形状。点击形状按钮后,出现形状下拉列表,用户可选择已有形<br>状进行绘制,或者选择自定义绘制。例如:线条、三角形、矩形<br>等。   |
| 多媒体                | 多媒体。点击按钮后用户可切换多媒体、图片、音视频进行相应<br>资源筛选,选中资源后,点击右下角的插入按钮可将所选资源导<br>入课件。 |
| 表格                 | 表格。点击按钮出现表格生成器,实时显示所选的行数、列数,<br>释放鼠标左键插入表格。                          |
| <b>上</b><br>课堂活动   | 课堂活动。创建一个可进行互动的课堂活动。                                                 |
| 思維导图               | 插入思维导图,可进行自定义主题内容。                                                   |
| 学科工具               | 学科工具。选取其他学科工具,如汉字、拼音、古诗词、英汉词<br>典、几何、公式或在线资源等题库、课程视频等。               |
| <b>▲</b><br>属性     | 属性。显示当前对象的排版、文本等属性。                                                  |
| <b>大</b> 动画        | 动画。显示页面、元素等动画属性。                                                     |
| 布局与背景              | 设置课件布局与背景。                                                           |

附:页面布局与背景使用介绍微视频欢迎扫码观看。

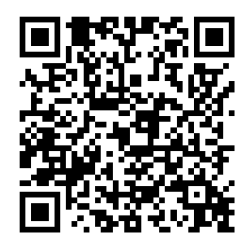

# 3.3 授课模式

点击备课模式下菜单栏的 按钮可进入授课模式如图 3-3 所示。 用户在授课模式可以移动元素对象、批注、手势擦除、使用放大镜、调出板中板、 使用英汉字典、调用反馈器进行课堂点名及趣味抢答、插入本地文件、调用希沃 授课助手等。

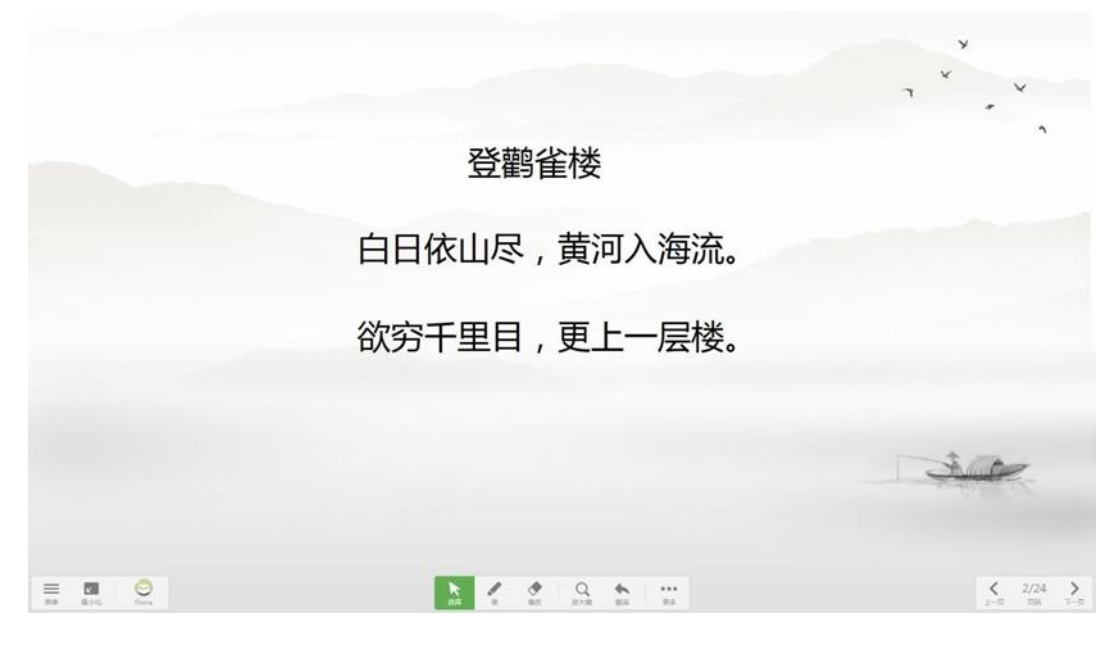

#### 图 3-3 授课模式界面

授课模式下,工具条不可以进行拖动,工具条从左到右的功能依次为:菜单、 最小化、账户、选择、书写、橡皮擦、撤销、更多、视频展台、上一页、页码、 下一页,如图 3-3-1。(备注:有对象选中才有剪切、复制按钮;有剪切、复制 才有粘贴按钮;有对象操作才有撤销按钮;有撤销才有重做按钮;有多个页面才 有上页翻页按钮。)

#### 3.3.1 菜单

在授课模式主界面点击 = 菜单按钮,可打开菜单列表如图 3-3-1-1。用户

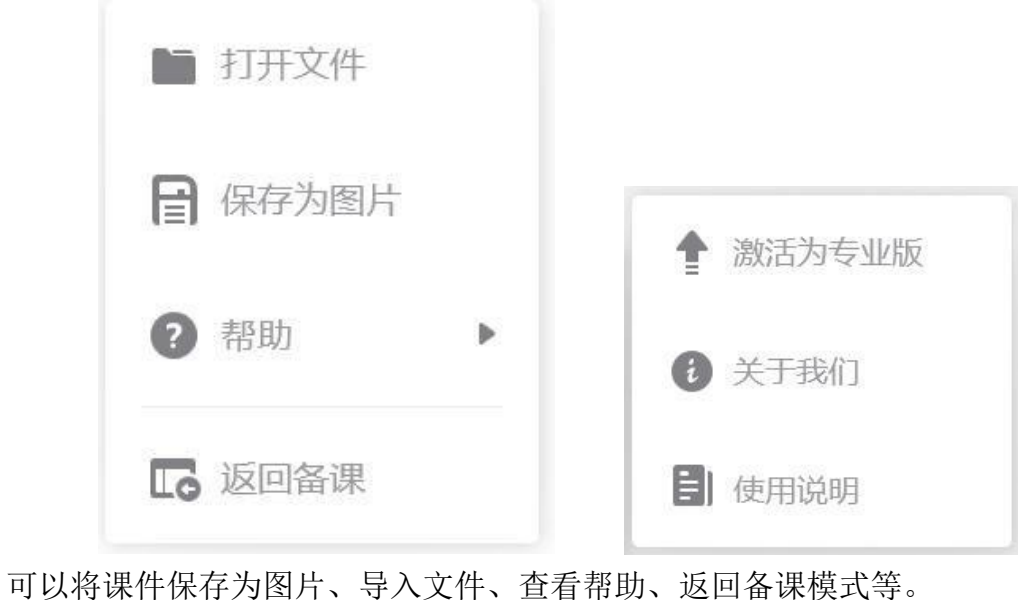

可以将课件保存为图片、导入文件、查看帮助、返回备课模式等。 图 3-3-1-1 菜单列表 图 3-3-1-2 帮助列表

3.3.2 最小化

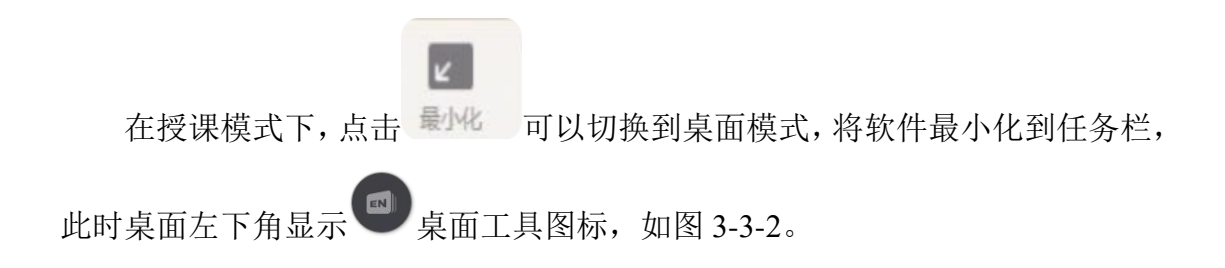

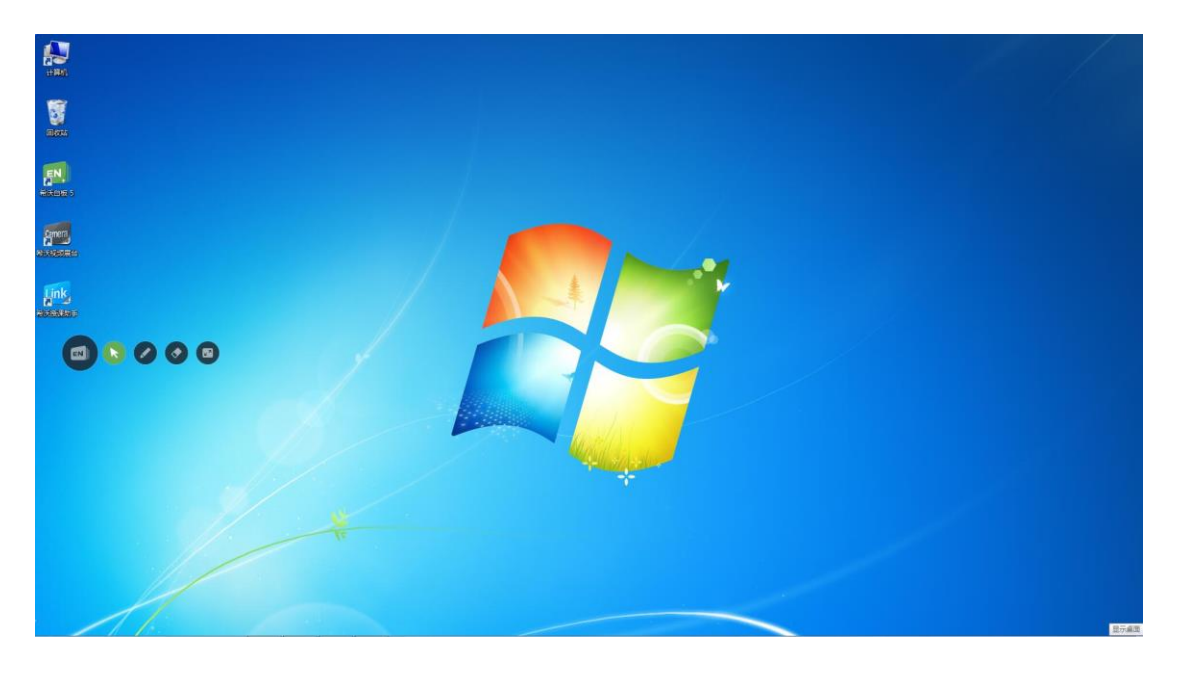

图 3-3-2 桌面模式界面

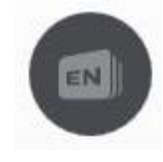

点击此按钮伸缩工具条。

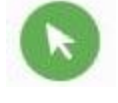

点此按钮进入选择状态。

点击此按钮进入桌面批注状态,此时可以使用硬笔在当前界面 上进行批注(画笔颜色与授课模式下当前画笔颜色相同)

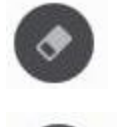

点击此按钮对桌面批注笔迹进行擦除。

点击此按钮返回授课模式。

3.3.3 常用工具

| 图标 | 功能用法                        |
|----|-----------------------------|
|    | 书写。调用书写功能并打开书写菜单,可选择笔类型、调整笔 |
| 響  | 画粗细和选择颜色、图案。                |

| 象皮   | 橡皮擦。该橡皮擦可擦除普通画笔、线条、文本、图形、图片、  |
|------|-------------------------------|
|      | 音视频对象;也可按住滑动清页按钮,如手机解锁一样向右滑   |
|      | 动,即可清除页面上所有对象。                |
|      | 选择。可以通过画任意闭合图形或点击选中界面上的笔迹、线   |
|      | 条、图片对象,对选中对象进行任意旋转、移动、删除、剪切、  |
| 选择   | 复制、排序、组合(多个对象)、镜像、添加到资源库等。    |
| 龒 ≯  | 撤销。取消当前操作。                    |
|      | 更多。弹出更多二级菜单,包括通用工具:形状、放大镜、板   |
|      | 中板、截图、计时、恢复; 学科工具: 汉字、拼音、古诗词、 |
| 更多   | 几何、尺规、英汉词典、画板等工具; 在线资源: 课程视频、 |
|      | 题库、数学画板等。                     |
| Ш    | 菜单。为用户提供了打开文件、保存为图片、帮助、返回备课   |
| 菜单   | 等功能选项。                        |
| と最小化 | 最小化。将该窗口最小化,返回到桌面。            |

附:授课模式界面基础介绍微视频欢迎扫码观看。

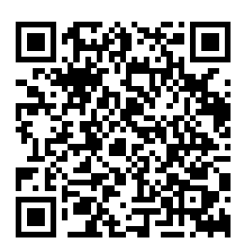

附: 授课模式古诗词工具使用介绍微视频欢迎扫码观看。

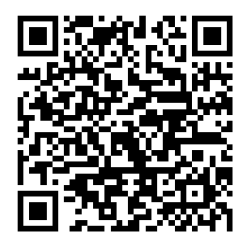

# 四、精彩案例

# 4.1 语文案例

(1) 2017 央馆赛课一等奖信息化教学精彩课例——《变色龙》

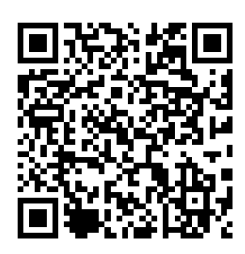

(2) 2017 央馆赛课一等奖信息化教学精彩课例——《望月》

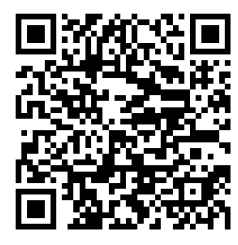

# 4.2 数学案例

(1) 2017 央馆赛课一等奖信息化教学精彩课例——《认识平行线》

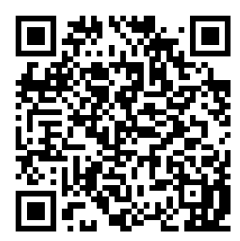

(2) 精彩片段——《长方体和正方体的认识》

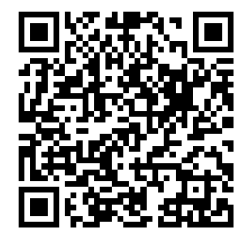

# 4.3 英语案例

(1) 精彩片段——《Unit3 字母学习》

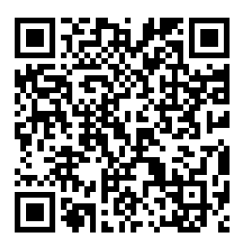

(2) 精彩片段——《Unit3 My home》

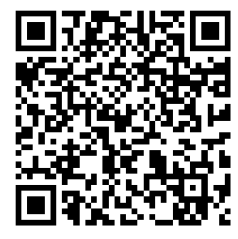

# 4.4 其它案例

(1) 2017 央馆赛课信息技术一等奖信息化教学精彩课例——《小小蜗牛跑得快》

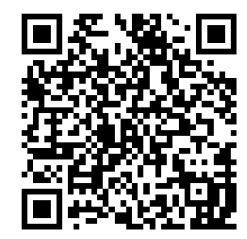